令和6年10月8日

高砂市立高砂中学校 校長 橋本 尚人

## シービーティー トーファス CBT (TOFAS)の実施につきまして(お知らせ)

「深秋の候、皆様におかれましては益々ご健勝のこととお喜び申しあげます。平素は、本校教育活動にご理 解とご協力を賜り、ありがとうございます。

さて、見出しの件につきまして、第3回の TPFAS 実施をお知らせします。本校は、今年度より ICT を活 用した個別最適な学びを実現するため、積極的に CBT (Computer Based Testing:情報端末を活用し たテスト)を導入しています。前回同様、「TOFAS(トーファス)」は、基礎学力を測定・評価する国際基礎学 カ検定です。一人一人の学習面における強みや伸びしろを正確に判定し、それに基づいた詳細な学習アド バイスを提供し、基礎学力の向上につなげます。

前回7月から9月(夏季課題)での実施時は、約80%の高砂中学校生徒が参加し、正答率80%以上 で合格証を手にした生徒も多くいます。今回実施の第14回 TOFAS は、10月9日(水)~11月22日(金) の期間中、特にお祭りや連休中の受検を想定しています。家庭でのタブレット端末を使った個別学習にも活 用できるものと期待をしています。

なお、受検結果は成績には反映されませんが、教科の課題として成績の一部として取り扱う教科もありま すので、期間中の受検について働きかけをお願いします。

記

令和6年10月9日(水)~11月22日(木) | 実施時期

※期間を過ぎて受検をしても採点されません。

- 2 内 容 今回は第14回となります。 レベル4 (1)計算(2)漢字·語い(3)英単語の3種類 各学年に応じて、受検のレベルを設定しています。 レベル5 |年生➡レベル4 2年生→レベル5 レベル6 3年生→レベル6 とします。 ※今回、土の生徒もレベル1(小2)~レベル6(中3)のすべてのレベルが受検可能。
- 3 受検効果 生徒自身が、現状の基礎的な学力の定着度合いを客観的に知ることができます。 前回実施の結果と比較・推移を確認することもできます。
- 4 実施方法 タブレット端末による実施 受検者用 URL にアクセスし、google アカウントとパスワードでログインします。
  - |アクセス方法| ① Chrome の「g.takasago.ed.jp ブックマーク」内にある"CBT for school 児童生 徒用ログイン画面情報"を選択します。

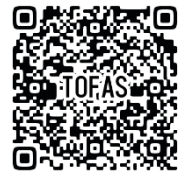

【 ② タブレットのカメラを起動し、左の QR コードを読み取ります。 ■アクセス方法は裏面に掲載しています。

5 結 果 実施後、約2週間程度で結果が web により学校側に提示される予定です。 結果は、12月中旬に学校から各受検した生徒に返却します。 ※正答率 80%以上が「合格」と判断されます。

レベル

内容のレベル

中しまでの内容

中2までの内容

中3までの内容

## TOFAS 受検の方法

- 1. タブレットを起動し、Googleクローム(ブラウザ)を開きます。
- 画面上部のブックマークバー「g.takasago.ed.jp」の中にある「CBT for school 児童生徒ログイン画面情報」をクリック
- ログイン画面が出た場合は、各自の GoogleID と PW でログインします。PW を記憶しますか?とメッセージが表示される場合は、「はい」を選択します。
- 4. TOFAS と単元別テストの選択画面が表示されるので、TOFAS を選択

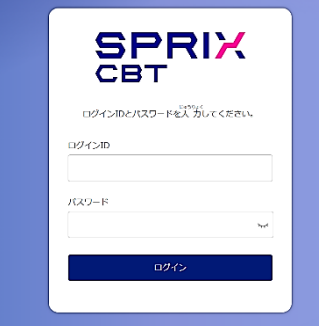

|                                           |                                                                                         |                                    | この図の第  <br>受験可能な回                | 回は参考です<br> が表示されます    | t。                           |                         |
|-------------------------------------------|-----------------------------------------------------------------------------------------|------------------------------------|----------------------------------|-----------------------|------------------------------|-------------------------|
|                                           |                                                                                         |                                    | 第11回③                            | 計算                    | レベル1                         | つざへ 🕨                   |
| OFAS                                      | 単元別テ                                                                                    | 71                                 | 第11回③                            | 計算                    | レベル2                         | つぎへ 🕨                   |
|                                           |                                                                                         |                                    | 第11回③                            | 計算                    | レベル                          | つぎへ 🕨                   |
|                                           |                                                                                         | <b>.</b>                           |                                  |                       |                              |                         |
| 計算」「英単語」<br>検するものを選                       | 」「漢字・語い」。<br>選択し、「次へ」を                                                                  | の各レベルから<br>をクリックします。               | 第11回③                            | 計算                    | レベル4                         | つぎへ 🕨                   |
| 計算」「英単語」<br>検するものを選<br><sup>受験の情報を</sup>  | 」「漢字・語い」」<br>選択し、「次へ」を<br>を確認してください。                                                    | の各レベルから<br>をクリックします。               | 第11回③<br>第11回③                   | 計算                    | レベル4                         | つぎへ 🕨                   |
| 計算」「英単語」<br>検するものを選<br>受験の情報を             |                                                                                         | の各レベルから<br>をクリックします。<br>レベル        | 第11回③<br>第11回③<br>第11回③          | 計算<br>計算<br>計算        | レベル4<br>レベル5<br>レベル6         | っぎへ ▶<br>つぎへ ▶<br>つざへ ▶ |
| 計算」「英単語」<br>交検するものを選<br>受験の情報を<br>j22 t01 | <b>」「漢字・語い」」</b><br><b>選択し、「次へ」</b><br><sup> を確認してください。<br/><sup> 森肖</sup><br/>計算</sup> | の各レベルから<br>をクリックします。<br>レベル<br>Lv5 | 第11回③<br>第11回③<br>第11回③<br>第11回③ | 計算<br>計算<br>計算<br>英単語 | レベル4<br>レベル5<br>レベル6<br>レベル1 | つぎへ ▶<br>つざへ ▶<br>つざへ ▶ |

| 始める前に進め方を見ましょう<br>               |                                                               | £ 1/60 () (00:09/40:00           |              |
|----------------------------------|---------------------------------------------------------------|----------------------------------|--------------|
| ()/10.0<br>→ 005/1500            | ・「スタート」を押して、受験をはじめましょう。<br>・もう一度確認する場合は、「もどる」を押しましょう。<br>▲もどる | 菜の計量をしなさい。<br>-10+2 =<br>-8<br>8 | -12<br>] [12 |
| <b>数字、文字、記号などをクリックして答えてください。</b> | ○ 両石の上に ダラた明瞭粉V球                                              | しは明がまニング                         | ± <i>+</i>   |

| 52. | ていない問題 0/60 問                                                                                                  | 28             | 1 5 54 |
|-----|----------------------------------------------------------------------------------------------------|----------------|--------|
| No  | 問題                                                                                                    | 20             | 99.X 🖬 |
| 3   | 茨の計算をしなさい。元の装初の「+」は著「略しなさい。<br>-12-3=                                                                          | -16            | C      |
| 4   | なった4年<br>次の計算をしなさい。<br>(+26)-(-19)=                                                                            | 45             | 5      |
| 5   | $\frac{1}{\sqrt{9}}$ の計算をしなさい。<br>若えは約分しなない。<br>$\left(-\frac{7}{9}\right) \times \left(+\frac{3}{2}\right) =$ | $-\frac{7}{6}$ | Ð      |
| 6   | 茨の計算をしなさい。気の500 (+) は管轄しなさい。<br>(-5) × (-7) =                                                                  | 35             | e      |
| 7   | 茨の許望をしなさい、差えは拘労しなさい。<br>(+32)÷(-4) =                                                                           | $\frac{1}{8}$  | 5      |
| 8   | ※の計算をしならい。 替えば約分しならい。<br>(-12)÷() =                                                                            | -15            | 5      |
|     | が、いれ、次の計算をしなさい。                                                                                                | 0.1            |        |

8. 画面の上に、答えた問題数と残り時間が表示されます。

- 9. すべての問題に回答すると、左のような表が表示されます。ここ
- で、回答していない問題をやり直したり、解き直しが可能です。

-10.最後に、画面左下の「おわる」を選択すると受検は終了。確認の メッセージが出るので、「OK」を選択

【注意事項】

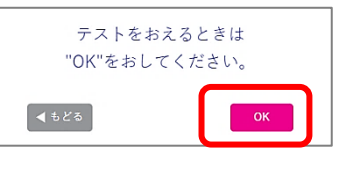

①問題開始から 40 分以内に回答完了してください。途中から始めることはできません。必ず、

40 分間で問題を最後までやり切ってください。

② 受検前の準備として、充電が十分か AC アダプタに接続されているかを確認③ 一度スタートするとやり直しをすることができません。